PASSWORD MANAGER > IMPORTAR & EXPORTAR >

# Importar Datos desde Firefox

Ver en el centro de ayuda: https://bitwarden.com/help/import-from-firefox/

## **U bit**warden

### Importar Datos desde Firefox

Utilice este artículo para obtener ayuda para exportar datos de Firefox e importar a Bitwarden.

### **Exportar desde Firefox**

La exportación desde Firefox puede parecer un poco diferente dependiendo de la versión que estés utilizando, o si estás utilizando un navegador basado en Firefox como Tor Browser o Waterfox:

### ⇒Última versión

Para exportar inicios de sesión de la última versión de Firefox:

- 1. Usando la barra de direcciones, navega a about:logins.
- 2. Seleccione el botón del menú ··· en la parte superior derecha y seleccione Exportar Inicios de Sesión... del menú desplegable.

Se le pedirá que especifique una ubicación para guardar su exportación de inicio de sesión.

Firefox exportará tus inicios de sesión como un . CSV.

### ⇒Versiones antiguas

Algunas versiones antiguas de Firefox no admiten la exportación nativa. Complete los siguientes pasos para exportar usando FF Password Exporter.

- 1. Descargue , instale y abra FF Password Exporter.
- 2. Seleccione un perfil de usuario de los perfiles de usuario de Firefox detectados, o de un directorio de perfiles personalizados especificado. Si ha establecido una contraseña maestra para el perfil de usuario, ingrésela:

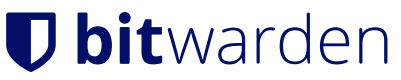

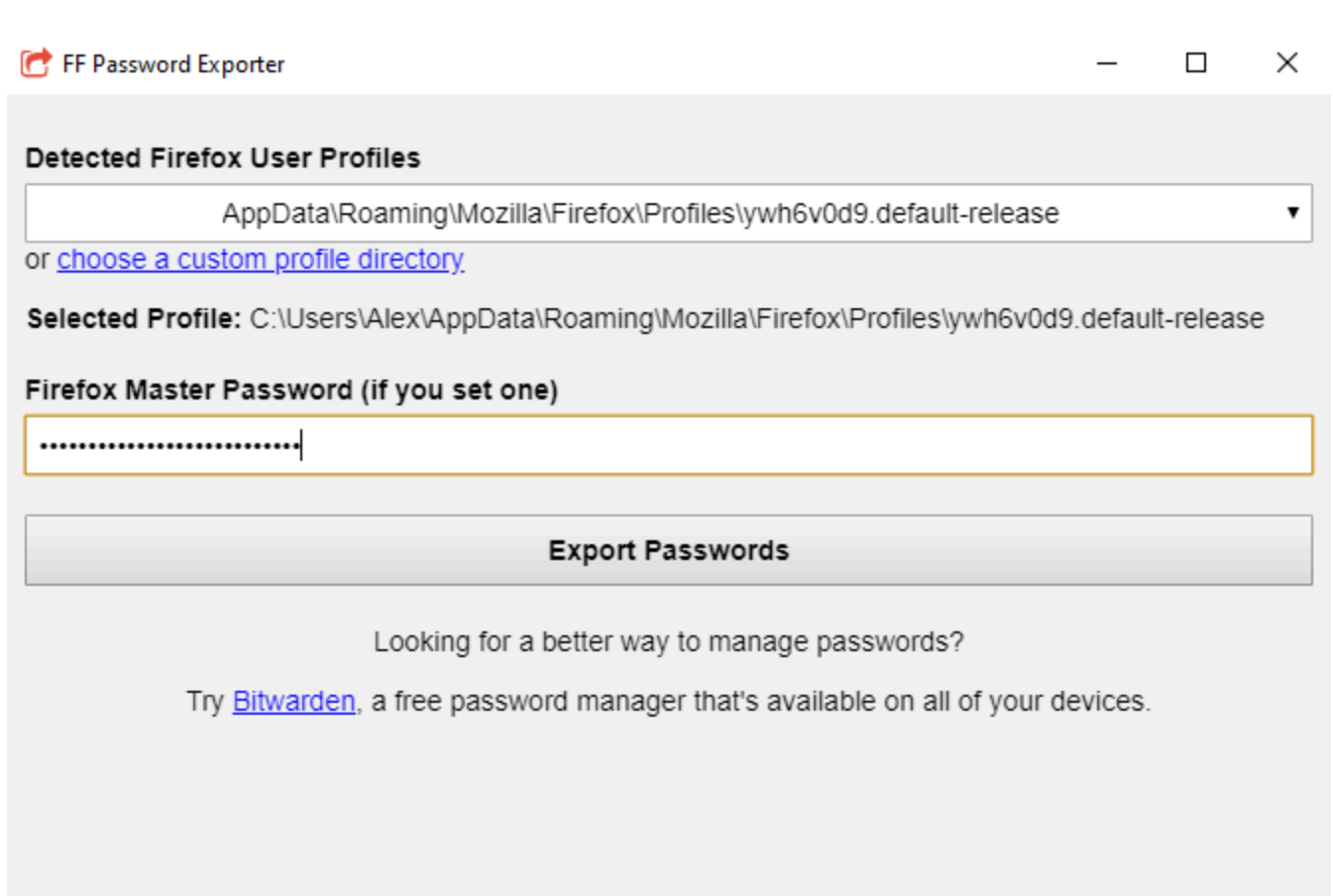

#### Exportador de Firefox

3. Seleccione el botón Exportar Contraseñas.

4. Elija . CSV para el formato de archivo, y guarde el archivo en su dispositivo.

### ⇒Basado en Firefox

Algunos navegadores basados en Firefox ofrecen la exportación de inicio de sesión en una ubicación diferente a la de Firefox estándar. Si los pasos para importar desde la **Última Versión** no funcionan, intenta lo siguiente:

1. Usando la barra de direcciones, navega a about:preferences#privacy.

- 2. Haz clic en el botón Inicios de Sesión Guardados.
- 3. Haz clic en el botón del menú ··· en la esquina superior derecha y selecciona Exportar Inicios de Sesión del menú desplegable.
  - Se le pedirá que especifique una ubicación para guardar su exportar de inicio de sesión.

La mayoría de los navegadores basados en Firefox exportarán tus inicios de sesión como un . CSV.

### Importar a Bitwarden

Los datos deben importarse a Bitwarden desde la caja fuerte web o ILC. Los datos se cifran localmente antes de enviarse al servidor para su almacenamiento.

### ⇒Aplicación web

Para importar datos a tu caja fuerte:

### **D** bit warden

1. Inicia sesión en la caja fuerte web en https://vault.bitwarden.com, https://vault.bitwarden.eu, o https://your.bitwarden.domai n.com si es autoalojado.

2. Seleccione Herramientas → Importar datos desde la navegación:

| Password Manager | Import data                                                                                                    |   |
|------------------|----------------------------------------------------------------------------------------------------|---|
| 🗇 Vaults         | Destination                                                                                                    |   |
| 🖉 Send           | ← Vault (required)                                                                                                    |   |
| 🖏 Tools 🛛 🔨      | My vault                                                                                                    | - |
| Generator        | Folder<br>Select a folder                                                                                                    | • |
| Import data      | Select this option if you want the imported file contents moved to a folder                                                                       |   |
| Export vault     |                                                                                                    |   |
| <b>፰</b> Reports | Data                                                                                                    |   |
| Settings         | File format (required)<br>Select<br>Select the import file<br>Choose File No file chosen<br>or copy/paste the import file contents<br>Import data |   |
|                  | Import data                                                                                                    |   |

3. Como asistente, no puedo visualizar ni interactuar con menús desplegables. Sin embargo, puedo ayudarte a traducir cualquier texto del inglés al español. Por favor, proporciona el texto que necesitas traducir.

- Destino de importación: Seleccione el destino de importación, como su caja fuerte individual o una caja fuerte organizacional a la que tenga acceso.
- Carpeta o Colección: Seleccione si desea que el contenido importado se mueva a una carpeta específica o a una colección de la organización a la que tiene acceso.
- Formato de archivo : seleccione el formato del archivo de importación.

4. Seleccione Elegir Archivo y añada el archivo para importar o copiar/pegar el contenido de su archivo en el cuadro de entrada.

### **D** bit warden

### **▲** Warning

La importación no verifica si los elementos en el archivo a importar ya existen en su caja fuerte. Si importas múltiples archivos o importas archivos con elementos ya en tu caja fuerte, **esto creará duplicados**.

- 5. Seleccione **Importar datos** para activar la importación. Si está importando un archivo . j son protegido por contraseña, ingrese la contraseña en la ventana **Confirmar importar caja fuerte** que aparecerá.
- 6. Después de importar con éxito, elimina el archivo fuente de importación de tu computadora. Esto te protegerá en caso de que tu computadora sea comprometida.

Elementos adicionales como archivos adjuntos, Envíos, y basura necesitarán ser subidos manualmente a tu caja fuerte. ⇒Extensión del navegador

Para importar datos a tu caja fuerte:

- 1. Seleccione la pestaña Ajustes y elija la opción Importar elementos.
- 2. Completa los siguientes campos de los menús desplegables:
  - 1. Destino de importación: Seleccione el destino de importación, como su caja fuerte individual o una caja fuerte organizacional a la que tenga acceso.
  - 2. Carpeta o Colección: Seleccione si desea que el contenido importado se mueva a una carpeta específica o a una colección de la organización a la que tiene acceso.
  - 3. Formato de archivo : seleccione el formato del archivo de importación.
- 3. Seleccione Elegir Archivo y agregue el archivo para importar o copiar/pegar el contenido de su archivo en el cuadro de entrada.

#### 🛆 Warning

La importación no verifica si los elementos en el archivo a importar ya existen en su caja fuerte. Si importas múltiples archivos o importas archivos con elementos ya en tu caja fuerte, **esto creará duplicados**.

- 4. Seleccione **Importar Datos** para activar la importación. Si está importando un archivo . j son protegido por contraseña, ingrese la contraseña en la ventana **Confirmar Importar Caja Fuerte** que aparecerá.
- 5. Después de importar con éxito, elimina el archivo fuente de importación de tu computadora. Esto te protegerá en caso de que tu computadora sea comprometida.

### ⇒Aplicación de escritorio

Para importar datos a tu caja fuerte:

- 1. Seleccionar Archivo > Importar datos.
- 2. Como asistente, no puedo visualizar ni interactuar con menús desplegables. Sin embargo, puedo ayudarte a traducir cualquier texto del inglés al español. Por favor, proporciona el texto que necesitas traducir.
  - 1. Destino de importación: Seleccione el destino de importación, como su caja fuerte individual o una caja fuerte organizacional a la que tenga acceso.

### **D** bit warden

- 2. Carpeta o Colección: Seleccione si desea que el contenido importado se mueva a una carpeta específica o a una colección de la organización a la que tiene acceso.
- 3. Formato de archivo : seleccione el formato del archivo de importación.
- 3. Seleccione Elegir Archivo y añada el archivo para importar o copiar/pegar el contenido de su archivo en el cuadro de entrada.

#### ▲ Warning

La importación no verifica si los elementos en el archivo a importar ya existen en su caja fuerte. Si importas múltiples archivos o importas archivos con elementos ya en tu caja fuerte, **esto creará duplicados**.

- 4. Seleccione **Importar Datos** para activar la importación. Si está importando un archivo . j son protegido por contraseña, ingrese la contraseña en la ventana **Confirmar Importar Caja Fuerte** que aparecerá.
- 5. Después de importar con éxito, elimina el archivo fuente de importación de tu computadora. Esto te protegerá en caso de que tu computadora sea comprometida.

### ⇒CLI

Para importar datos a su caja fuerte desde la ILC, use el siguiente comando:

| Bash  |                                      |
|-------|--------------------------------------|
| bw in | port <format> <path></path></format> |

#### bw import requiere un formato (use bw import --formats para obtener una lista de formatos) y una ruta, por ejemplo:

| Bash                                                              |
|-------------------------------------------------------------------|
| bw import <format> /Users/myaccount/Documents/mydata.csv</format> |

Después de importar con éxito, elimina el archivo fuente de importación de tu computadora. Esto te protegerá en caso de que tu computadora sea comprometida.

### Solución de problemas de importación

### Limitaciones de importar tamaño de archivo

Las importaciones pueden ser rechazadas por exceder cualquiera de las siguientes limitaciones de datos:

- Si tu importación tiene más de 7,000 elementos.
- Si su importación tiene más de 2,000 carpetas.
- Si tu importación tiene más de 2,000 colecciones.
- Si su importación tiene más de 7,000 relaciones elemento-carpeta (por ejemplo, un solo elemento en 3 carpetas se puede decir que tiene 3 relaciones elemento-carpeta).
- Si su importación tiene más de 14,000 relaciones de elemento-colección (por ejemplo, un solo elemento en 3 colecciones se puede decir que tiene 3 relaciones de elemento-colección).

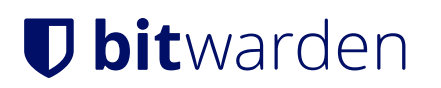